## classic Report

# Report Information Project: Ubuntu Core Filter: Classic Created by: cachio (Timezone: Buenos Aires) Data From: 12-Apr-2017 15:51

## Test id:102 - [gnome-software] Install an app and login

| Description:      |                   |                           |                   |
|-------------------|-------------------|---------------------------|-------------------|
| Status            | Author            | <b>Run_status</b>         | <b>last run</b>   |
| Ready             | davmor2           | BLOCKED                   | 09-Dec-2016 00:28 |
| created at        | updated at        | <b>Tags</b>               | Assigned To       |
| 05-Dec-2016 12:00 | 31-Mar-2017 12:04 | gnome-software            |                   |
| Release           | <b>Devices</b>    | <b>Test Priority</b>      | Test Level        |
| rolling           | VM amd64; VM i386 | High                      | Regression        |
| External ID       | LP Bugs           | Automation Backlog<br>yes | Channel           |
| Applications      | project           | Domain                    |                   |

Steps<sup>.</sup>

| Sieps. | neps.                        |                                                                                                    |                                                                                                    |  |  |  |
|--------|------------------------------|----------------------------------------------------------------------------------------------------|----------------------------------------------------------------------------------------------------|--|--|--|
| Number | Name                         | Description                                                                                                    | Expected Results                                                                                             |  |  |  |
| 1      | Boot Ubuntu in a vm/hardware | https://wiki.canonical.com/UES/QA/Daves_brain_dump_page#KVM_Setups<br>Current LTS/ Current release/ Current developer release (eg<br>,xenial/yakkety/zesty) | Machine boots                                                                                                |  |  |  |
| 2      | Open Ubuntu<br>Software      | Tap on the Shopping bag in the application Launcher                                                                                                    | Ubuntu Software opens                                                                                        |  |  |  |
| 3      | Search for<br>snap           | In the search box type snap                                                                                                    | Lists some snaps                                                                                             |  |  |  |
| 4      | Click on a snap              | Click on a snap                                                                                                    | Show the applications details page                                                                           |  |  |  |
| 5      | Click on install             | Click on the install button                                                                                                    | Login dialogue box appears                                                                                   |  |  |  |
| 6      | Login to the store           | Use you UbuntuOne login to login to the store                                                                                                    | Logged into the store, returned to the application details window, the install button is now a download icon |  |  |  |
| 7      | Application is<br>installed  | The application is installed click on Launch                                                                                                    | Application Opens                                                                                            |  |  |  |
| 8      | Check app                    | Check that the read only and write directories were created for the application:                                                                            | The directories with the snaps name should be found                                                          |  |  |  |
|        | directories                  | Is -a /snap and Is ~/snap                                                                                                    | in both paths.                                                                                               |  |  |  |
|        |                              |                                                                                                    |                                                                                                    |  |  |  |

Classic

### Test id:103 - [gnome-software] Remove software

| Description:      |                   |                          |                      |
|-------------------|-------------------|--------------------------|----------------------|
| Status            | Author            | Run_status               | <b>last run</b>      |
| Ready             | davmor2           | BLOCKED                  | 09-Dec-2016 00:29    |
| <b>created at</b> | updated at        | <b>Tags</b>              | Assigned To          |
| 05-Dec-2016 12:07 | 31-Mar-2017 12:04 | gnome-software           |                      |
| Release           | <b>Devices</b>    | <b>Test Priority</b>     | Test Level           |
| rolling           | VM amd64; VM i386 | High                     | Regression           |
| External ID       | LP Bugs           | Automation Backlog       | Channel<br>candidate |
| Applications      | project           | <b>Domain</b><br>Classic |                      |

Steps: **Expected Results** Description Number Name https://wiki.canonical.com/UES/QA/Daves\_brain\_dump\_page#KVM\_Setups Boot Ubuntu in a 1 Current LTS/ Current release/ Current developer release (eg Machine boots vm/hardware ,xenial/yakkety/zesty) 2 Open Ubuntu Software Tap on the Shopping bag in the application Launcher Ubuntu Software opens Type in the Snap name Run after the install snap test, typ in the name of the snap you installed. 3 Named snap is displayed in list view to remove Button changes to display progress, then 4 Click on remove Click on the remove button changes to install once the app is removed Double check the Check the read only and the writable sections for the snap are removed: Both location should no longer show the 5 system to ensure it is Is /snap and Is ~/snap named snap directories. removed

## Test id:181 - [snapd] Updating previous app still works

#### Description:

Update snapd on classic and ensure the previous installed snap still runs

| Status<br>Ready                        | Author<br>davmor2                                                                   | <b>Run_status</b><br>NO RUN  | last run                 |
|----------------------------------------|-------------------------------------------------------------------------------------|------------------------------|--------------------------|
| <b>created at</b><br>23-Jan-2017 17:10 | updated at<br>31-Mar-2017 12:03                                                     | Tags                         | Assigned To              |
| Release<br>rolling                     | <b>Devices</b><br>dragonboard410c; raspberrypi2;<br>raspberrypi3; VM amd64; VM i386 | <b>Test Priority</b><br>High | Test Level<br>Regression |
| External ID                            | LP Bugs                                                                             | Automation Backlog<br>no     | Channel                  |
| Applications                           | project                                                                             | Domain<br>Classic            |                          |

#### Steps:

| Number | Name                           | Description                                                                                                    | Expected Results                                                                    |
|--------|--------------------------------|----------------------------------------------------------------------------------------------------|-------------------------------------------------------------------------------------|
| 1      | Setup                          | Install desktop version (14.04, 16.04, 16.10, 17.04) Install snapd if it is on by default.                                                                                                    | System is up and running and snapd is install from the archive.                     |
| 2      | Install hello<br>snap          | Open a terminal and run sudo snap install hello, hit enter, type in you sudo password and hit<br>enter                                                                                                    | The hello snap installs                                                             |
| 3      | Run the<br>hello snap          | Open the terminal and type hello                                                                                                    | Reply in terminal is Hello, world!                                                  |
| 4      | Enable<br>proposed             | open the terminal type, sudo nano /etc/apt/sources.list and add deb<br>http://archive.ubuntu.com/ubuntu/ <version>-proposed restricted main multiverse universe to the<br/>end of the file and save it.<br/>Where Version is the name of the version xenial zesty yakkety trusty etc</version> | Proposed is now added to the apt sources list                                       |
| 5      | Update and<br>install<br>snapd | in the terminal type sudo apt update && sudo apt install snapd                                                                                                    | This will update snapd and any<br>components that need updating related<br>to snapd |
| 6      | Run hello<br>again             | In there terminal type hello                                                                                                    | Reply in terminal is Hello, world!                                                  |

## Test id:182 - [snapd] Install a new snap post-upgrade

#### **Description**: After updating snapd install a new application

| Status<br>Ready                        | Author<br>davmor2                                                                   | <b>Run_status</b><br>NO RUN  | last run                        |
|----------------------------------------|-------------------------------------------------------------------------------------|------------------------------|---------------------------------|
| <b>created at</b><br>24-Jan-2017 12:04 | updated at<br>31-Mar-2017 12:03                                                     | Tags                         | Assigned To                     |
| Release<br>rolling                     | <b>Devices</b><br>dragonboard410c; raspberrypi2;<br>raspberrypi3; VM amd64; VM i386 | <b>Test Priority</b><br>High | <b>Test Level</b><br>Regression |
| External ID                            | LP Bugs                                                                             | Automation Backlog           | Channel                         |
| Applications                           | project                                                                             | <b>Domain</b><br>Classic     |                                 |

Steps:

| Number | Name                  | Description                                                                                                    | Expected Results                                            |
|--------|-----------------------|----------------------------------------------------------------------------------------------------|-------------------------------------------------------------|
| 1      | Enable<br>proposed    | /!\ Skip the next to steps if you have already installed snapd from proposed<br>Open the terminal type, sudo nano /etc/apt/sources.list and add deb http://archive.ubuntu.com/ubuntu/<br><version>-proposed restricted main multiverse universe to the end of the file and save it.<br/>Where Version is the name of the version xenial zesty yakkety trusty etc</version> | Proposed is now added to the<br>apt sources list            |
| 2      | Update<br>snapd       | In the terminal type sudo apt update && sudo apt install snapd, hite enter and type in your sudo password for that instance                                                                                                    | Snapd and all it's<br>dependencies should now be<br>updated |
| 3      | Install a<br>new snap | In terminal run sudo snap install speed-test                                                                                                    | speed-test is installed                                     |
| 4      | Run<br>speed<br>test  | In the terminal type speed-test and hit enter                                                                                                    | speed-test runs                                             |

## Test id:191 - [snapd] revert snap post-install

Description: Revert a snap that was installed and update before upgrade Status Author

Run\_status

| Ready                                  | davmor2                                                                             | NO RUN                       |                          |
|----------------------------------------|-------------------------------------------------------------------------------------|------------------------------|--------------------------|
| <b>created at</b><br>24-Jan-2017 16:47 | updated at<br>31-Mar-2017 12:03                                                     | Tags                         | Assigned To              |
| Release<br>rolling                     | <b>Devices</b><br>dragonboard410c; raspberrypi2;<br>raspberrypi3; VM amd64; VM i386 | <b>Test Priority</b><br>High | Test Level<br>Regression |
| External ID                            | LP Bugs                                                                             | Automation Backlog<br>no     | Channel                  |
| Applications                           | project                                                                             | Domain                       |                          |

Classic

#### Steps:

| otops. | neps.                             |                                                                                                    |                                                                               |  |  |  |
|--------|-----------------------------------|----------------------------------------------------------------------------------------------------|-------------------------------------------------------------------------------|--|--|--|
| Number | Name                              | Description                                                                                                    | Expected Results                                                              |  |  |  |
| 1      | Install the<br>hello snap         | Open the terminal type sudo snap install hello, hit enter, add your sudo password and hit enter.                                                                                                    | The hello stable snap is installed                                            |  |  |  |
| 2      | Upgrade to<br>the edge<br>version | Open the terminal and type sudo snap refresh hello, hit enter and add your sudo password and hit enter                                                                                                    | The hello snap is now upgraded to the hello edge version                      |  |  |  |
| 3      | Add<br>proposed                   | open the terminal type, sudo nano /etc/apt/sources.list and add deb<br>http://archive.ubuntu.com/ubuntu/ <version>-proposed restricted main multiverse universe to the<br/>end of the file and save it.<br/>Where Version is the name of the version xenial zesty yakkety trusty etc</version> | Proposed is now added to the apt sources list                                 |  |  |  |
| 4      | Update<br>snapd                   | in the terminal type sudo apt update && sudo apt install snapd                                                                                                    | This will update snapd and any components that need updating related to snapd |  |  |  |
| 5      | Run hello                         | Open the terminal type hello, and hit enter                                                                                                    | Hello, snap guru! is displayed in the terminal                                |  |  |  |
| 6      | Revert hello                      | In the terminal type sudo snap revert hello, hit enter, add you sudo password and hit enter again                                                                                                    | See something like hello reverted to 2.10                                     |  |  |  |
| 7      | Start hello<br>again              | In the terminal type hello                                                                                                    | See Hello, world!                                                             |  |  |  |

Powered by PractiTest